| Qualite                   | Mode opératoire           | MO-QCM-002<br>V 1.0 |
|---------------------------|---------------------------|---------------------|
| QCM Centre<br>Montpellier | Lancement de Proline Soft | 25 octobre 2023     |

Préambule :

L'ensemble des données de l'ordinateur initialement en place dans la salle pipette a été transféré sur un nouvel ordinateur plus puissant.

L'installation du logiciel proline soft et du transfert des bases de données a été effectué selon la procédure transmise par Damien Normand de la société Sartorius : la procédure disponible dans le dossier racine ProlineSoft.

## Matériel informatique

Un nouvel ordinateur doté de Windows10 est installé. L'ancien ordinateur est conservé sur la paillasse. En cas de besoin de réutilisation de l'ancienne machine, ne pas oublier de transferer le dongle de licence (clé USB) installé sur l'ordinateur en service.

Nom de l'ordi : MOP3751 : Dispose d'une carte wifi permettant une connexion internet

Sessions disponibles sur l'ordinateur

| Session        | ID             | PW         |
|----------------|----------------|------------|
| Administrateur | Localadmin     | Localcem34 |
| Utilisateur    | QCM-Metrologie | qcm2014    |

## Utilisation du logiciel :

- Allumer l'ordinateur : Session : QCM-Métrologie mot de passe : qcm2014
- Lancer le logiciel via le raccourci sur le bureau
- ⑦ Ouvrir la base de données de l'unité
  - ⑦ Sélectionner son nom d'utilisateur en parcourant le menu déroulant
    ⑦ Mot de passe

## Localisation des fichiers

| Fichier           | Description                             | Localisation                  |
|-------------------|-----------------------------------------|-------------------------------|
| Documents de qcm- | Constat de verification                 | C:\Users\QCM-Métrologie       |
| metrologie        | Labo 219                                |                               |
|                   | Labo 311                                |                               |
|                   | Pipettes (Dossier BDD natif à la racine |                               |
|                   | de C)                                   |                               |
| Proline soft3     | Dossier du logiciel                     | C:\Program Files              |
|                   |                                         | (x86)\ProLine Soft3           |
| Prolinesoft3-     | Drivers envoyé par sartorius à jour au  | C:\Program Files              |
| driversZip        | 25/10/2023                              | (x86)\ProlineSoft3-driversZip |
| Pipette Control   | Contient les BDD des utilisateurs       | C:\Pipette Control            |

| QCM Qualité<br>Centre<br>Montpellier | Mode opératoire           | MO-QCM-002<br>V 1.0 |
|--------------------------------------|---------------------------|---------------------|
|                                      | Lancement de Proline Soft | 25 octobre 2023     |

## Connexion de la balance

La communication entre la balance et l'ordinateur se fait via un dongle (cle USB portant un code d'accès automatique) qui s'insere sur un emplacement USB de l'ordinateur

Cet emplacement correspond à un port de communication qui doit être paramétrer en cohérence avec le paramétrage de la balance. Vous pouvez accéder aux paramètres de ce port afin de le paramétrer si la communication avec la balance ne se fait pas.

En cas de défaut de communication entre la balance et l'ordinateur vérifier les paramètres suivant au niveau des ports de communication sur l'ordinateur :

Dans l'explorateur de fichier faire un clic droit sur le disque C

Aller sur propriétés

Selectionner « gestionnaire de périphérique

Vous devez être connecté en tant qu'administrateur » (voir plus haut pour le mdp admin)

Rendez vous sur la liste des port de communication et ouvrer le port ayant le même numero que le port défini dans les paramètres de la balance. (consulter le manuel Proline à cet effet)

Rentrer les paramètres de configuration suivant :

| Vitesse de transfert (BAud) | 19200 |
|-----------------------------|-------|
| Bit Data                    | 7     |
| Parite                      | Paire |
| Bit stop                    | 1     |
| Control flux                | aucun |

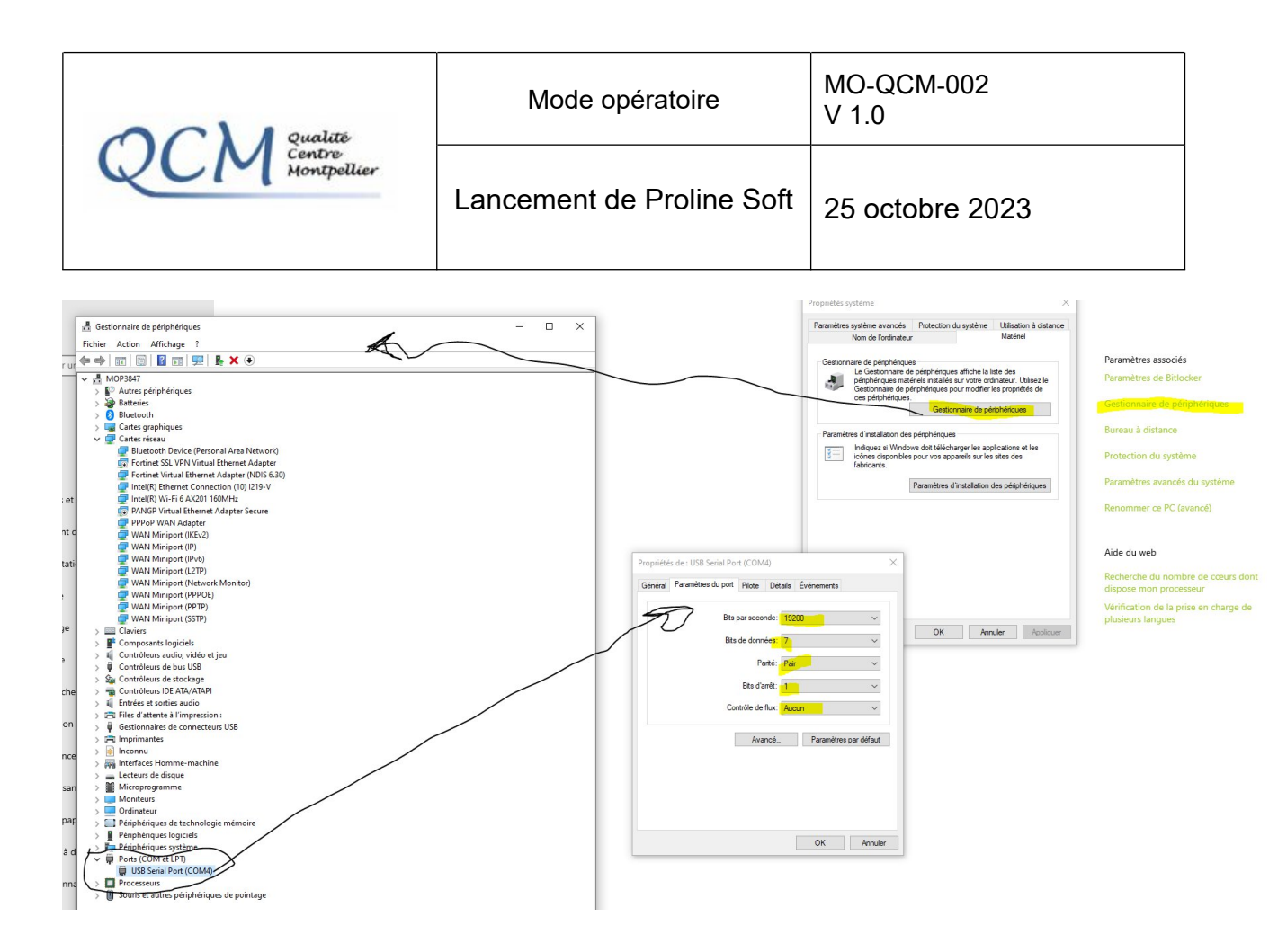